### Plače APRIL za GOSPODARSTVO (COVID-19; ZIUZEOP)

Z veliko truda in napora smo oddali vse Rek obrazce za mesec marec. Edina nerešena težava za marec je ostala Temeljnica. Le-ta trenutno še ne zna pravilno deliti prispevkov med Obračunane in tiste Za plačilo iz naslova Rek obrazca 1002 in 1004. Predvidevamo, da bo popravek Temeljnice na voljo 12.5.2020, o čemer bomo naredili tudi objavo na spletni strani. Plačo za mesec marec lahko brez skrbi ažurirate. V programu plače je že dalj časa možno kreiranje Temeljnice iz shranjenih plač. To pomeni, da boste Temeljnico za marec naredili naknadno.

Možnost kreiranja temeljnice iz shranjenih plač je možno v menijih 1.7.2, 1.7.3 in 1.7.4. Pomembno je samo to, da v polje **»Plače od..do datuma« obakrat vpišete Datum shranitve/ažuriranja marčevskih plač**. Preko gumba »F1« vam program prikaže vse shranjene plače in tako ne boste imeli težav z izborom pravega datuma.

| 🕌 Temeljnica za glavno knjigo (1.7.4) — 🗆 🗙                                                                                                    |                                         |  |  |  |  |  |  |  |  |
|----------------------------------------------------------------------------------------------------|-----------------------------------------|--|--|--|--|--|--|--|--|
| 1. Nastavitev temeljnice 2. Dodatne nastavitve                                                                                                    |                                         |  |  |  |  |  |  |  |  |
| Katera temeljnica                                                                                                    | (1) TEMELJNICA PLAČE 🗸                  |  |  |  |  |  |  |  |  |
| Združevanje zapisov z enakimi konti<br>(Pri združevanju po kontih se bodo združili zapisi od različnih postavk z enakimi konti.)                                                                                                    |                                         |  |  |  |  |  |  |  |  |
| Imenik za prenosno datoteko                                                                                                    | C:\Strankex\VASCOW\102\                 |  |  |  |  |  |  |  |  |
| Ime XML datoteke za prenos                                                                                                    | .xml                                    |  |  |  |  |  |  |  |  |
| Zapis temeljnice v XML datoteko<br>Skupna struktura XML datoteke<br>(Skupna XML struktura se uporablja za prenos v glavno knjigo drugih izdelovalcev.)<br>Pošlji XML datoteko po e-pošti                                                                                                    |                                         |  |  |  |  |  |  |  |  |
| Simbol knjiženja v GK                                                                                                    | (6) Plače, prispevki ✓                  |  |  |  |  |  |  |  |  |
| Datum knjiženja                                                                                                    | 01.05.2020                              |  |  |  |  |  |  |  |  |
| Obračunsko obdobje                                                                                                    | 3.2020                                  |  |  |  |  |  |  |  |  |
| Številka dokumenta                                                                                                    | PLAČA                                   |  |  |  |  |  |  |  |  |
| Datum dokumenta                                                                                                    | 31.03.2020                              |  |  |  |  |  |  |  |  |
| Plače oddo datuma                                                                                                    | 31.03.2020 - 31.03.2020                 |  |  |  |  |  |  |  |  |
| (Če datumov ne boste vnesli, b                                                                                                    | oom naredil temeljnico iz tekočih plač) |  |  |  |  |  |  |  |  |
| Pod opis knjiženja pišem                                                                                                    | 2 - Opis iz temeljnice                  |  |  |  |  |  |  |  |  |
| Urejenost izpisa temeljnice                                                                                                    | 2 - Po kontih, stroškovnih mestił 💌     |  |  |  |  |  |  |  |  |
| Temeljnica za katere delavce 0 - Za vse delavce                                                                                                    |                                         |  |  |  |  |  |  |  |  |
| Izpis seštevkov po prvi urejenosti 🛛                                                                                                    |                                         |  |  |  |  |  |  |  |  |
| Pri izpisu upoštevam stroškovna mesta   ✓     Delitev po dejanskih stroškovnih mestih   ✓     VP-je brez SM deli po dejanskih SM   ✓     Zbirne VP seštejem po dejanskih SM   ✓                                                                                                    |                                         |  |  |  |  |  |  |  |  |
| Naredim tudi izpis temeljnice Image: Comparison of the second second s |                                         |  |  |  |  |  |  |  |  |
| V F9 Potrdi                                                                                                    | Esc Prekini                             |  |  |  |  |  |  |  |  |

**Glede obračuna plač za APRIL priporočamo, da si ponovno osvežite verzijo programa**. Za izdelavo obračuna veljajo enaka navodila kot za mesec marec in že poznate. Za osvežitev spomina bi izpostavili samo nekaj posebnosti.

Nadomestilo za Čakanje na delo nad višino PP za leto 2019 (1.753,84 evrov), Rek 1004 Na podlagi zakona se oprostitev plačila prispevkov prizna največ do višine PP za leto 2019, to je 1.753,84 evrov. Če znesek nadomestila presega znesek PP za leto 2019, mora biti razlika v plači poročana na VD1001 oz. 1091, če gre za detaširane delavce, ker se za to razliko ne prizna pravica do oprostitve plačila prispevkov za socialno varnost.

## Ker programsko nismo uspeli rešiti problema delitve Čakanja na delo nad limitom na dva Rek obrazca, torej 1001 in 1004, morate uporabniki to narediti sami!!!

Najprej boste preverili, če ima kdo od zaposlenih znesek Čakanja na delo višji kot znaša njegov sorazmerni del limita. Pomagate si lahko z izpisom »Čakanje na delo – limit za Rek 1004«, ki ga najdete v meniju 4.1 in 4.2. Prevzamete ga preko gumba »Prenesi/Osveži«. Na izpisu bodo vsi potrebni podatki, ki jih potrebujete za pravilen vnos na obračunski list in posledično za poročanje na Rek obrazce.

Po navodilih FURS-a in eDavkov se vse ure Čakanja na delo (ne glede na limit) poročajo na obrazcu Rek 1004. Za znesek nad limitom, se na Rek 1001 poroča samo znesek, brez ur. V tem primeru boste namesto VP10 Čakanje na delo, uporabili VP11 Čakanje na delo – razno in ga seveda vnesli v dveh vrsticah.

Primer 1: delavec je bil cel mesec april na čakanju in njegov znesek Čakanja na delo znaša 1.392,13 eur. Ker ne gre za znesek preko limita, uporabite VP10 za avtomatski izračun zneska.

| VP  | Naziv VP                        | Ure    | Procent | Dnevi | R2 | R4 | Bruto    |
|-----|---------------------------------|--------|---------|-------|----|----|----------|
| 10  | Čakanje na delo (osnova 137.čl. | 176,00 | 80,00   |       |    | D  | 1.392,13 |
| 100 | BRUTO - REDNO DELO              | 176,00 |         |       |    |    | 1.392,13 |
| 300 | SKUPAJ BRUTO                    | 176,00 |         |       |    |    | 1.392,13 |

Primer 2: delavec je bil cel mesec april na čakanju in njegov znesek Čakanja na delo presega zakonsko določen limit (1.753,84 eur).

| VP  | Naziv VP                | Ure    | Procent | Dnevi | R2 | R4 | Bruto    |
|-----|-------------------------|--------|---------|-------|----|----|----------|
| 11  | Čakanje na delo - razno | 0,00   | 80,00   |       |    | -  | 300,00   |
| 11  | Čakanje na delo - razno | 176,00 | 80,00   |       |    | D  | 1.753,84 |
| 100 | BRUTO - REDNO DELO      | 176,00 |         |       |    |    | 2.053,84 |
| 300 | SKUPAJ BRUTO            | 176,00 |         |       |    |    | 2.053,84 |

## Boleznine v breme delodajalca (bolezen, poškodba pri deli, poškodba izven dela), ki jih po novem povrne ZZZS na podlagi Covid-19 Zahtevka za refundacijo

Sam vnos boleznin pri obračunu plače se ne spremni in je enak kot do sedaj. Vse boleznine v breme delodajalca se še naprej poročajo na Rek-1 VD 1001. Boleznine v breme delodajalca še vedno vnašate pod VP-je za Boleznine v breme delodajalca in nikakor pod VP-je za »refundacije boleznin«.

ZZZS bo povrnil strošek boleznin, »ki imajo na dan uveljavitve zakona pravico do nadomestila med začasno zadržanostjo od dela zaradi bolezni ali poškodbe v svoje breme ali v breme delodajalca«. To pomeni za boleznine v obdobju 11.4. do 31.5.2020.

Primer 1: boleznina od 7.3. do 18.3.; strošek delodajalca

**Primer 2**: boleznina za dan 14.4.; povrne ZZZS (zahtevek Covid-19)

**Primer 3**: boleznina od 25.3. do 17.4.; od 25.3. do 10.4. je breme delodajalca, od 11.4. do 17.4. povrne ZZZS (zahtevek Covid-19). V tem primeru bo prvi dan, ki bo refundiran po novem Covid-19 zahtevku = 11.4.2020 + vsi dnevi za naprej, ki še spadajo v 30 delovnih dni v breme delodajalca. Naprej (od vključno 31. delovnega dne, pa je »navadni« refundacijski zahtevek). Zaradi boljše preglednosti v programu, je v tem primeru smotrno VP160, VP161, VP162 vnašati v dve ločeni vrstici. Ločeno za čas do vključno 10.4. in ločeno za čas od 11.4.

# Zahtevek za povračilo teh boleznin boste vnašali ročno direktno na spletno stran ZZZS, ki je pripravil nov zahtevek in sicer »COVID-19 zahtevek za refundacije«. Tega zahtevka program Plače nima.

#### Krizni dodatek in Rek 1190

**Rek obrazec 1190 Krizni dodatek, NE POROČA zneska Kriznega dodatka**. To pomeni, da je polje »015 Neto izplačilo« na Rek obrazcu, enako 0,00. Se pa Krizni dodatek **poroča na iRek obrazcu v polju »A052 Bruto dohodek v EUR«.** 

#### Napačne osnove predhodnih plač v poljih DZ11, DZ12 in DZ13

Vsi, ki ste ugotovili, da imate v programu napačno definiran izračun Osnove predhodnih plač, nas pokličite, da vam ponastavimo formulo za izračun. **Preden pa nas pokličete, si morate na podlagi predhodno izplačanih plač, razjasniti katere VP-je želite dodati v izračun osnove**. Ker določene VP-je uporabljate bolj poredko, si pomagajte z izpisom v meniju 4.3, za obdobje od 1.1.2019 do danes. V izračun osnove se jemlje VP-je med VP1 in VP99.

#### Uvoz podatkov v obračun iz excel datoteke

Za uvoz podatkov v obračun plače iz excel datoteke, preko menija 1.1.8.1, smo pri uvozu dodali še dve možnosti in sicer za uvoz podatka o izbiri Rek obrazca VD1002 in VD1004. Za Rek VD1002 smo dodali možnost RAx, za REK VD1004 pa možnost RBx, pri čimer je x šifra Vrste plačila oz. VP-ja. Če želimo uvoziti ure za redno delo, stolpec U1, moramo v dodatni stolpec dodati RA1, vrednost v stolpcu pa je lahko 1 (DA) ali 0 (NE).

#### Primer:

V prvi vrstici bomo **uvozili 72 ur Rednega dela** (brez vrednosti za stolpec R2). V drugi vrstici bomo uvozili **40 ur Rednega dela** (z vrednostjo 1 v stolpcu R2 za Rek 1002), **40 ur Dopusta** (brez vrednosti za stolpec R2) **in 32 ur Čakanja na delo**) (z vrednostjo 1 v stolpcu R2 za Rek 1004).

|   | Α     | В             | С          | D            | E       | F      | G               | Н            | 1           | J            |
|---|-------|---------------|------------|--------------|---------|--------|-----------------|--------------|-------------|--------------|
| 1 | Šifra | Naziv delavca | Redno delo | R2 za VD1002 | Praznik | Dopust | Čakanje na delo | R4 za VD1004 | Stimulacija | Opomba       |
| 2 | #F1   |               | U1         | RA1          | U3      | U4     | U10             | RB10         | B81         |              |
| 3 | 1     | Janez Novak   | 72         |              |         |        |                 |              |             | do 12.3.2020 |
| 4 | 1     | Janez Novak   | 40         | 1            |         | 40     | 32              | 1            |             | od 13.3.2020 |
| 5 |       |               |            |              |         |        |                 |              |             |              |

#### Meni 1.1.2 Vnos določenega VP za vse delavce

Vse uporabnike bi spomnili na funkcionalnost menija 1.1.2 Vnos določenega VP za vse delavce. Na prvem zavihku izberete VP in vrednost (ure, procent,...), ki ga želite vnesti več delavcem hkrati, na drugem zavihku pa izberete delavce, katerim želite določiti ta vnos.

Meni ima možnost, da pri določenem VP-ju označite ali naj se poroča na Rek-VD-1002 ali na Rek-VD-1004.

| 🕌 Vnos določenega VP za vse delavce (1.1.2) — 🛛 🗙     |                    |          |      |  |  |  |  |  |
|-------------------------------------------------------|--------------------|----------|------|--|--|--|--|--|
| <u>1</u> . Vrsta plačila <u>2</u> . Za katere delavce |                    |          |      |  |  |  |  |  |
| Šifra vrste plačila (10) Čakanje na delo (osnova 13 🗸 |                    |          |      |  |  |  |  |  |
| Vnos ure 176,00                                       |                    |          |      |  |  |  |  |  |
| Vnos Rek-VD-1004                                      |                    |          |      |  |  |  |  |  |
| V F9 Potrdi                                           | - <mark>X</mark> I | Esc Prek | cini |  |  |  |  |  |

Na voljo je tudi meni 1.1.3 Brisanje določenega VP za vse delavce.

Šenčur, 3.5.2020

VASCO d.o.o. Ibaul Famar